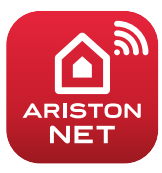

ВОДОНАГРЕВАТЕЛИ І ГАЗОВЫЕ КОТЛЫ І СОЛНЕЧНЫЕ ПАНЕЛИ

ИНСТРУКЦИЯ ПО БЫСТРОМУ ПОДКЛЮЧЕНИЮ

**ARISTON NET** 

**ALTEAS X** 

**ALTEAS ONE NET** 

# ARISTON

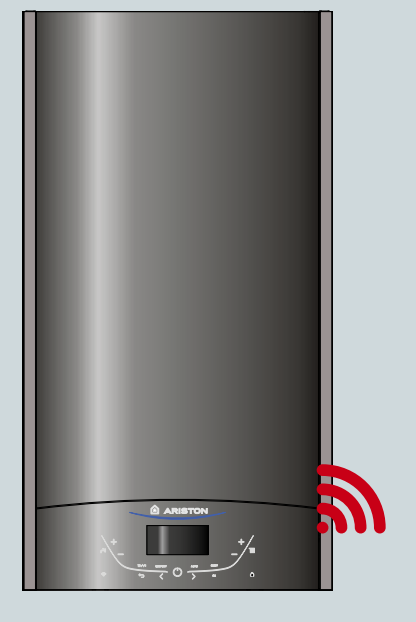

## ГЛАВНОЕ

Спасибо за выбор ARISTON NET, специально созданной компанией Аристон системы, обеспечивающей новые возможности в использовании систем отопления и горячего водоснабжения.

Ariston Net позволяет Вам включать, выключать котел и управлять температурой системой отопления и горячего водоснабжения в любом месте со своего смартфона или ПК. Система также позволяет контролировать потребляемую энергию и уменьшать счета за газ. А так же в реальном времени контролировать состояние котла. Также при включении функции "Дистанционная диагностика", сервисный центр получит возможность решать проблемы дистанционно.

Активация Ariston Net быстрая и простая: она состоит всего из двух шагов!

## ПОДКЛЮЧЕНИЕ К ИНТЕРНЕТУ

## РЕГИСТРАЦИЯ В СИСТЕМЕ

#### внимание

- Перед началом процедуры подключения убедитесь что интернет роутер включен и исправно работает.
- Для процедуры подключения будут необходимы название и пароль домашней WI-FI сети.

## ПОДКЛЮЧЕНИЕ К ИНТЕРНЕТУ

 Включите котёл и дождитесь окончания загрузки

#### Внимание

Пожалуйста убедитесь, что кнопка WI-FI подсвечена; это означает что WI-FI модуль включён. В противном случае нажмите кнопку и включите Wi-Fi 🛜 в меню.

 Когда модуль будет готов, на экране котла появится иконка WI-FI (кнопка на следующем рисунке), показывающая, что прибор не подключён к домашней сети.

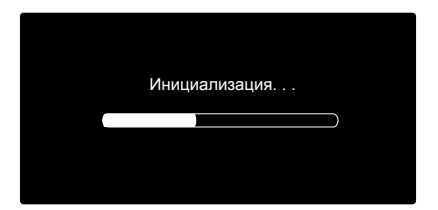

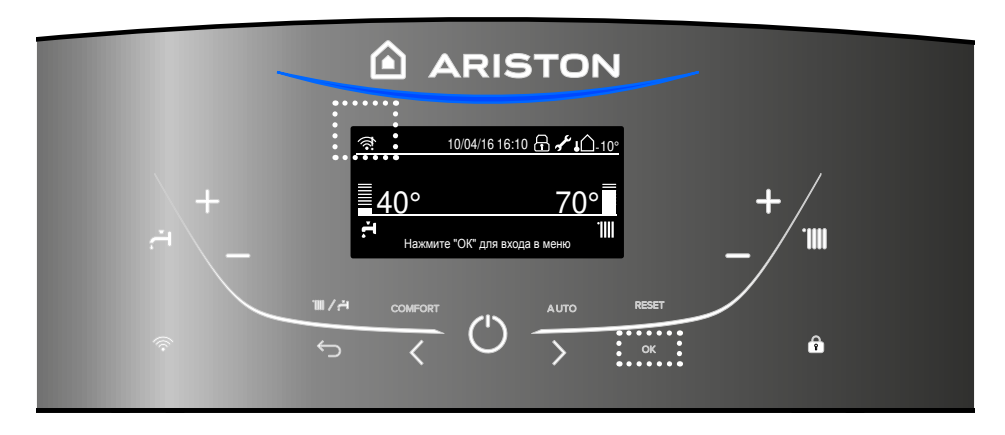

- 3. Войдите в меню нажав кнопку ОК.
- С помощью кнопки > выберите пункт "Настройки Connectivity" и нажмите ОК
- Возникнет сообщение, спрашивающее: "Перед продолжением, убедитесь, что данный сервис доступен в вашей стране". Нажмите ОК для подтверждения.

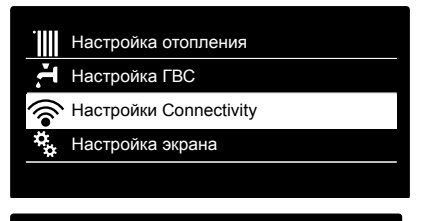

#### Настройки Connectivity

Перед продолжением, убедитесь, что данный сервис доступен в вашей стране

ОК

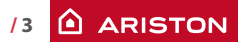

## ПОДКЛЮЧЕНИЕ К ИНТЕРНЕТУ

6. Выберите "Настройка сети" и нажмите ОК

 После нажатия ОК, котёл создаст WI-FI точку доступа для настройки подключения, которая будет активна в течении 10 минут. Вкл./Выкл. Wi-Fi сети

Настройка сети

Серийный номер платы

Сброс текущей конфигурации

Уровень сигнала

#### Настройка сети

Процедура позволяет создать Wi-Fi точку доступа для подключения котла сети Интернет

οк

#### Настройка сети

Теперь необходимо подключить смартфон или компьютер к Wi-Fi сети "Remote GW Thermo" и в адресной строке браузера ввести: 192.168.1.1

- Откройте настройки беспроводных подключений на вашем устройстве (смартфоне, планшете или ПК) и в поиске доступных WI-FI сетей выберите сеть "Remote Gw Thermo".
- Скачайте и запустите приложение ARISTON NET согласно помощнику в установке.
  Или через интернет браузер откройте адрес 192.168.1.1 и заполните необходимые поля

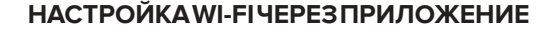

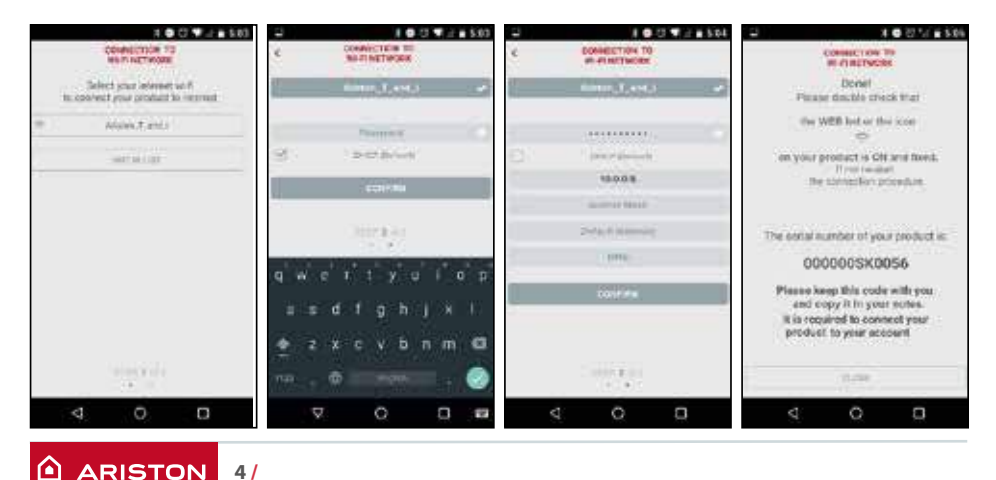

## ПОДКЛЮЧЕНИЕ К ИНТЕРНЕТУ

### НАСТРОЙКА WI-FI ЧЕРЕЗ БРАУЗЕР

Рекомендуется оставить настройку по умолчанию DHCP=ON.

Выберите название беспроводной сети (SSID) и введите пароль.

Если в домашней сети Wi-Fi есть статический IP-адрес может потребоваться для выбора DHCP = OFF.

Для дополнительную информации по этому вопросу обратитесь в службу поддержки клиентов Ariston.

- Через несколько секунд на дисплее отобразится сообщение о успешном подключении к роутеру. Нажмите кнопку ОК.
- Начнётся процесс подключения к серверу.

В случае успешного подключения на дисплее отобразится сообщение об успешном подключении. Нажмите кнопку ОК для возврашение в меню. В правом верхнем углу дисплея загорится иконка WI-FI.

| 860 LM<br>650<br>Information<br>Automation Type<br>Persond<br>DAts DeCP<br>2005 IF Advess<br>Manow Mach<br>Gameur Advess<br>DNS Advess<br>DNS Advess | Ariston, network<br>Ariston, network<br>Wys & Wys2 personal- |  |
|----------------------------------------------------------------------------------------------------|--------------------------------------------------------------|--|

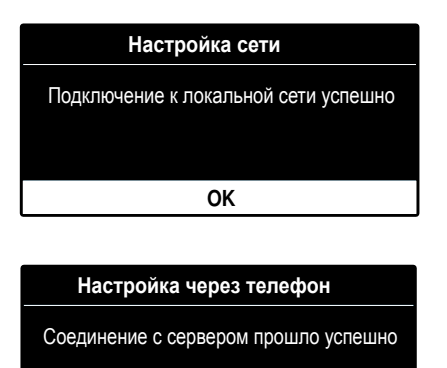

ОК

#### Примечание 1

Если подключиться к домашней сети не удалось (на экране отобразится сообщение, что соединение с роутером не установлено), повторите предыдущую процедуру начиная с 7-го шага. Процедура может не удастся

- Слабый сигнал сети;
- Введён неправильный пароль
- Роутер выключен;

- Замена маршрутизатор или менялись настройки сети Wi-Fi В этом случае иконка WI-FI будет такой же как в пункте 4.

#### Примечание 2

В случае, если для подключения к домашней сети WI-FI требуется вводить статичные параметры, используйте в пункте 9 настройку через браузер и в пункте DHCP/DNS выберите BЫКЛ. и заполните необходимые поля.

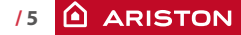

## РЕГИСТРАЦИЯ

 Скачайте и откройте приложении ARISTON NET, затем нажмите "Зарегистрироваться". Или откройте прямую ссылку: www.ariston-net.remotethermo.com

2. Зарегистрируйтесь введя Ваши данные.

Вы получите сообщение с подтверждающей ссылкой на Ваш электронный адрес.

| 00000 TIM | 4G | 17:41<br>Login | © 86% <b>==</b> ) |
|-----------|----|----------------|-------------------|
|           |    |                |                   |
|           |    |                |                   |
|           | ma |                |                   |
|           |    |                |                   |
|           |    |                |                   |
|           |    | Login          |                   |
|           |    |                | rd?               |
|           | R  | GISTRATIO      | N                 |
|           |    |                |                   |
|           |    |                |                   |
|           |    |                | DEMO              |

| ARISTON             |
|---------------------|
| REGISTRATION        |
| User name (email) * |
|                     |
| Secondary email     |
|                     |
| Password *          |
|                     |
| Confirm Password *  |
|                     |
| Name *              |
|                     |

| ARISTON                                           |  |  |  |  |
|---------------------------------------------------|--|--|--|--|
| REGISTRATION                                      |  |  |  |  |
| Phone                                             |  |  |  |  |
|                                                   |  |  |  |  |
| Mobile phone                                      |  |  |  |  |
|                                                   |  |  |  |  |
| Email Language                                    |  |  |  |  |
| English                                           |  |  |  |  |
| Save                                              |  |  |  |  |
| * Fields marked with an asterisk are<br>mandatory |  |  |  |  |
|                                                   |  |  |  |  |
|                                                   |  |  |  |  |

 Нажмите ссылку для подтверждения, перейдите в приложение и войдите в систему, чтобы завершить регистрацию продукта.

| eeeeo TIM 4G | 17:41<br>Login | © 86% 🔳) |
|--------------|----------------|----------|
|              |                |          |
|              |                |          |
|              |                |          |
| m            | ario.rossi@    |          |
|              |                |          |
|              |                |          |
|              | Login          |          |
| Fc           |                |          |
| F            | REGISTRATION   |          |
|              |                |          |
|              |                |          |
|              |                |          |

## РЕГИСТРАЦИЯ

 Поскольку сеть уже настроена на предыдущих шагах, нажмите ссылку внизу страницы для продолжения регистрации продукта.

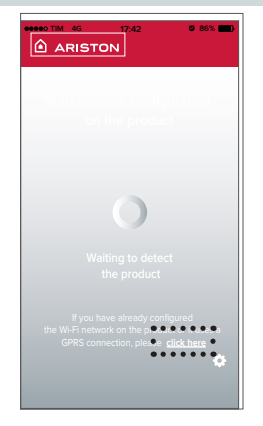

 Перейдите по ссылке для подтверждения и введите необходимые данные о котле и серийный номер WI-FI модуля.

#### Примечание

серийный номер можно также отобразить в меню котла в настройках подключения (как показано на изображении ниже)

Серийный номер

Серийный номер платы Wi-Fi установленной в котле:

XXXXXXXXXXXXX

6. После успешной регистрации возможно дистанционно управлять Вашим продуктом с помощью приложения Ariston Net.

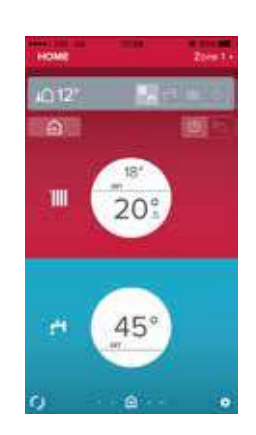

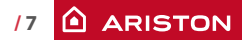

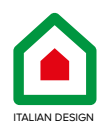

### ООО «Аристон Термо Русь»

Российская Федерация, 188676, Ленинградская обл., Всеволожский район, г. Всеволожск, Производственная зона города Всеволожска, ул. Индустриальная д.№9 лит. А Тел. + 7 (812) 332 81 02 Горячая линия +7 (495) 777 33 00 e-mail: service.ru@aristonthermo.com

420020147901

ariston.com/ru